Настройка телевизора SONY Bravia на каналы НТВ-ПЛЮС \*

- 1. На пульте ДУ нажмите кнопку НОМЕ
- 2. Выберите пиктограмму Установки ("портфель") и нажмите ОК
- 3. Выберите строку "Цифр.конфигурация" и нажмите ОК
- 4. Выберите строку "Автонастройка спутника" и нажмите ОК
- 5. В открывшемся окне с запросом "Начать автонастройку?" выберите ДА и нажмите ОК
- 6. В открывшемся окне проверьте параметр в строке "Конфигурация антенны". Должно быть "Фиксированная антенна или DiSEqC"

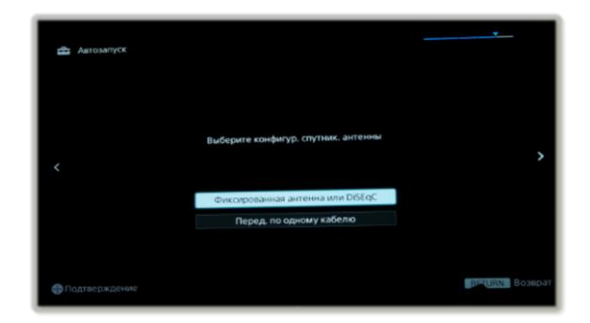

Затем выберите кнопку "Следующ." и нажмите ОК

- В открывшемся окне выберите строку "Переустановите спутниковые настройки" и нажмите ОК
- 8. Подтвердите действие, выбрав "ДА" и нажав ОК
- 9. В появившемся окне с сообщением "ВСЕ ПРОГРАММЫ И НАСТРОЙКИ В ПУНКТЕ ОБЩИЕ СПУТНИКИ СБРОШЕНЫ", нажмите ОК
- 10. Снова откроется меню "Цифр. Конфигурация". Выберите строку "Автонастройка спутника" и нажмите ОК
- 11. В появившемся окне с сообщением "Начать автонастройку?", выберите ДА и нажмите ОК
- 12. Откроется окно "Выберите конфигурацию спутн. антенны"

Выберите "Следующ." и нажмите ОК

13. Откроется окно "Выберите тип сканирования, тип канала и тип услуги"

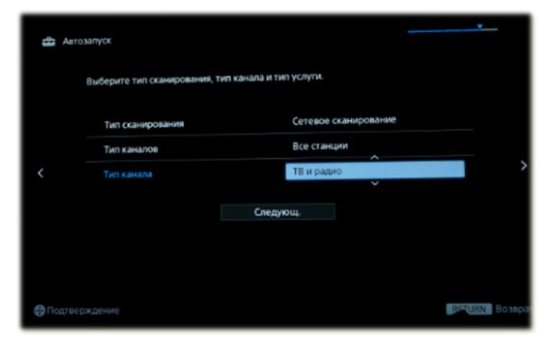

Должны быть выставлены параметры: Тип сканирования Сетевое сканирование Тип каналов Все станции Тип канала Все

Затем, выберите "Следующ." и нажмите ОК

14. В открывшемся окне со списком спутников поднимитесь на строку

"Спутник1" и нажмите ОК

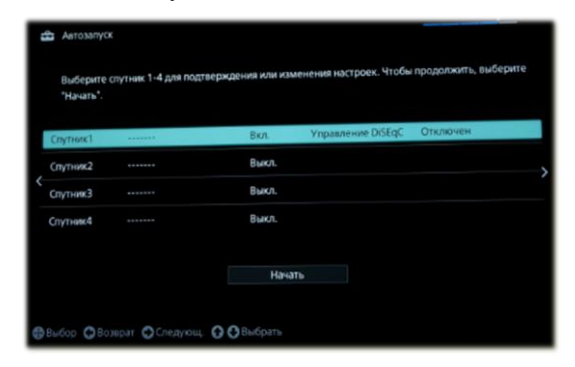

15. В открывшемся окне выберите строку "Конфигурация LNB" и нажмите ОК В открывшемся окне нужно выставить следующие параметры:

| Выбранный спутник    | Спутник 1 |  |
|----------------------|-----------|--|
| Нижний диапазон LNB  | 9750 MHz  |  |
| Верхний диапазон LNB | 10750 MHz |  |
| Тон-сигнал 22 кГц    | Авто      |  |
| Управление DISEqC    | Отключен  |  |
| Напряжение LNB       | 13/18V    |  |
|                      |           |  |
|                      |           |  |

| Нижний диапазон   | 10750MHz  |
|-------------------|-----------|
| Верхний диапазон  | 10750 MHz |
| Тон-сигнал        | ABTO      |
| Управление DiSEqC | ОТКЛ.     |
| Напряжение LNB    | 13/18 V   |
|                   |           |

После выставления данных параметров нажмите на кнопку возврат (BACK или RETURN) для выхода в предыдущее окно.

- 16. Перейдите на строку "Транспондер" и нажмите ОК
- 17. В открывшемся окне нужно выставить следующие параметры:

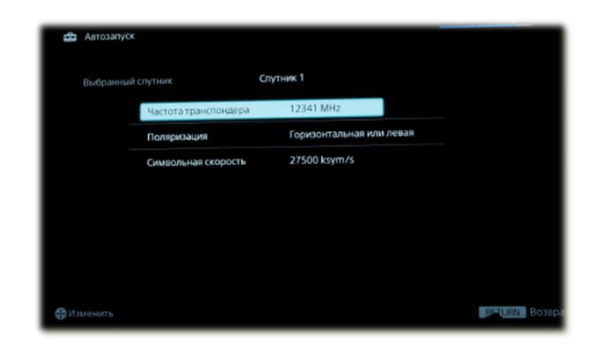

| Частота транспондера    | a 12475 MHz             |
|-------------------------|-------------------------|
| Поляризация             | Вертикальная или Правая |
| Символьная скорость     | 27500                   |
| С параметрами других тр | анспондеров             |
| НТВ-ПЛЮС Восток можно   | ознакомиться на сайте   |

в разделе "Настройка каналов"

После выставления данных параметров нажмите на кнопку возврат (BACK или RETURN)

18. В полосах "Уровень сигнала" и "Качество сигнала" появится индикация уровня сигнала После появления индикации нажмите на кнопку возврат (BACK или RETURN)

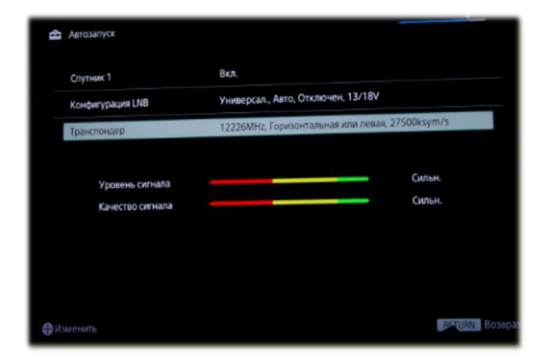

19. Перейдите на "Начать" и нажмите ОК

|  | Выберите<br>"Начать". | ызберите спутник 1-4 для подтверждения или изменения настроек. Чтобы продолжить, вы<br>Начать". |       |                   |          |  |  |
|--|-----------------------|-------------------------------------------------------------------------------------------------|-------|-------------------|----------|--|--|
|  | Спутник1              |                                                                                                 | Вкл.  | Управление DISEqC | Отключен |  |  |
|  | Спутник2              |                                                                                                 | Выкл. |                   |          |  |  |
|  | Спутник3              |                                                                                                 | Выкл. |                   |          |  |  |
|  | Спутник4              |                                                                                                 | Выкл. |                   |          |  |  |
|  |                       |                                                                                                 | Нача  | The               |          |  |  |

20. В появившемся окне сканирования появится индикация хода выполнения и количества найденных каналов

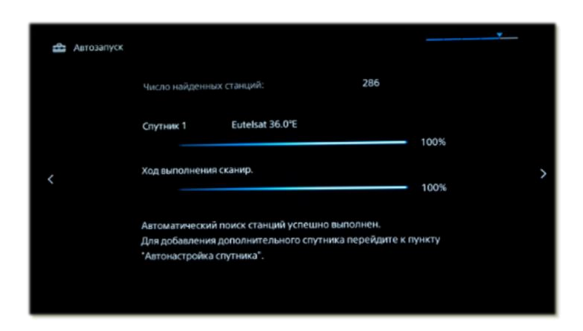

По окончании поиска каналов выйдите из меню.

\* Разделы меню, в зависимости от программного обеспечения телевизора, могут иметь отличия от представленных в инструкции